# Contents

| Introduction                                                                                   | 2  |
|------------------------------------------------------------------------------------------------|----|
| MGNREGA user account activation process for District/Block/Panchayat authority                 | 3  |
| Steps to authorize District Level Authority and Block Level Authority By State Level Authority | 5  |
| Steps to authorize Panchayat Level Authority By Block Level Authority                          | 10 |
| Creating Bhuvan user Account                                                                   | 15 |

## Introduction

#### URL - http://bhuvan.nrsc.gov.in/governance/nrega/register

Following are the user levels and their corresponding roles-

| User level              | Role               | Role Name                                                                                       | Jurisdiction | Access Details                                                                                                    |
|-------------------------|--------------------|-------------------------------------------------------------------------------------------------|--------------|----------------------------------------------------------------------------------------------------|
| Level 1                 | Data<br>Collection | Spatial<br>Enumerator<br>(MSE) i.e Gram<br>Rozgar Sahayak<br>(GRS)/ Technical<br>Assistant (TA) | Panchayat    | provision to<br>download the<br>respective area<br>asset details and<br>log in to portal to<br>view their uploaded<br>asset details |
| Level 2                 | Moderation         | GIS Asset<br>Supervisor (GAS)<br>i.e Programme<br>Officer (PO)                                  | Block        | moderate mandal<br>level details and<br>statistics of data<br>collection details                                                    |
| Coordination<br>level 1 | Coordination       | District GIS Nodal<br>Officer (DGNO)                                                            | District     | Summary of<br>mandal level<br>assets and<br>moderation status                                                                       |
| Coordination<br>level 2 | Coordination       | State GIS Nodal<br>Officer (SGNO)                                                               | State        | Summary of district<br>level collection and<br>moderation status                                                                    |
| Central Level           | Monitoring         | Central Team                                                                                    | Country      | Summary of state wise collection and moderation                                                                                     |

State-level authority can approve District level and Block level authority.

Block-level authority can approve Panchayat level authority.

#### Prerequisites for approval are below :

- District Level , Block Level, should have BHUVAN user account.
- Panchayat Level authority should have a Bhuvan account. And have also installed Bhuvan Andorid App in their mobile phone and fill their profile with device id same as Bhuvan account username.

# MGNREGA user account activation process for District/Block/Panchayat authority

1.Login to <a href="http://bhuvan.nrsc.gov.in/governance/nrega/register">http://bhuvan.nrsc.gov.in/governance/nrega/register</a>

| Authentication Service                                                                                                    |
|----------------------------------------------------------------------------------------------------|
| Note:                                                                                                    |
| Bhuvan is now using "Central Authentication Service(CAS)" to<br>enable Single Sign-On(SSO), you can use the same log-in<br>credential if you are already registered with Bhuvan.                                                                                                    |
| Registration is optional in Bhuvan. However, some features<br>require registration. Registered users are having privilege to<br>share the data, collaborate with other bhuvanites, Forum etc. It<br>not registered, it only takes a few moments to register so it is<br>recommended you do so. |
|                                                                                                    |
|                                                                                                    |

2. Login with BHUVAN username and password.

| Central Authentication Service                                                                                                    |  |  |
|----------------------------------------------------------------------------------------------------|--|--|
| Note:                                                                                                    |  |  |
| Bhuvan is now using "Central Authentication Service(CAS)" to<br>enable Single Sign-On(SSO), you can use the same log-in<br>credential if you are already registered with Bhuvan.                                                                                                    |  |  |
| Registration is optional in Bhuvan. However, some features<br>require registration. Registered users are having privilege to<br>share the data, collaborate with other bhuvanites, Forum etc. It<br>not registered, it only takes a few moments to register so it is<br>recommended you do so. |  |  |
|                                                                                                    |  |  |
|                                                                                                    |  |  |
|                                                                                                    |  |  |

3. You will see the following screen with a message "You are not authorized. Should you like to be NREGA user. please download this form and send it to your NREGA administrator."

| You are not Authourized. Should you like to be NREGA user please download <u>this</u><br>( <u>MGNREGA registration</u> ) form and send it to your NREGA Administrator. |
|----------------------------------------------------------------------------------------------------|
| Logout                                                                                                    |

3. MGNREGA registration.pdf will be downloaded with the following content.

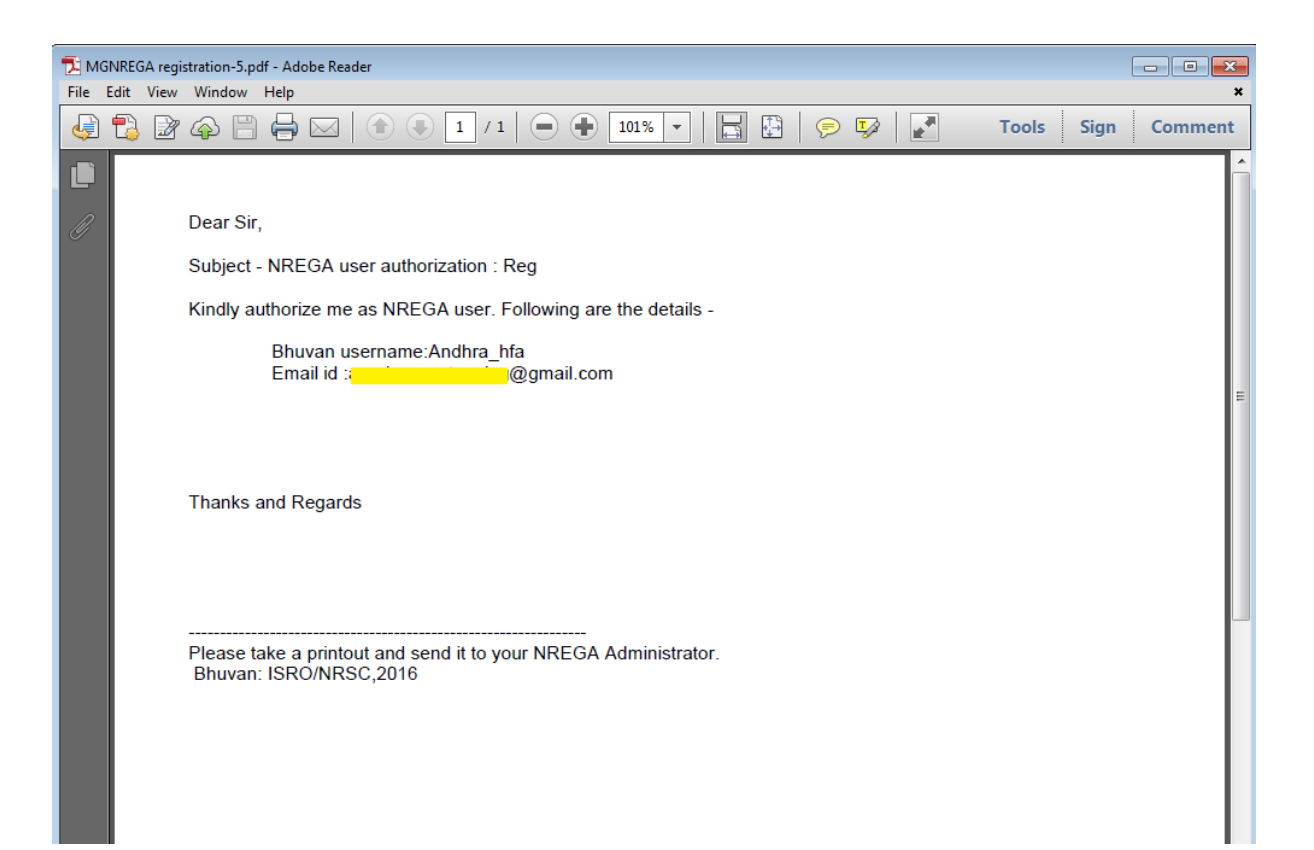

# Steps to authorize District Level Authority and Block Level Authority By State Level Authority

Both District Level and Block Level Authority should send the downloaded MGNREGA Registration.pdf to their the respective state level authority.

1. Login with your BHUVAN Username and password.

http://bhuvan.nrsc.gov.in/governance/nrega/register

| Central<br>Cateway to Indian Earth Observation                                                   | Authentication Service                                                                                                    |
|--------------------------------------------------------------------------------------------------|----------------------------------------------------------------------------------------------------|
| Bhuvan-Single Sign On Username: Andhra_nrega Password:                                           | Note:<br>Bhuvan is now using "Central Authentication Service(CAS)" to<br>enable Single Sign-On(SSO), you can use the same log-in<br>credential if you are already registered with Bhuvan.<br>Registration is optional in Bhuvan. However, some features<br>require registration. Registered users are having privilege to<br>share the data, collaborate with other bhuvanites. Forum etc. If<br>not registered, it only takes a few moments to register so it is<br>recommended you do so. |
| Change Password?<br>Forgot Password?<br>New User?<br>Didn't receive the account activation link? |                                                                                                    |

2. After Login as state level authority.

| Logout <u>He</u> | lp                          |
|------------------|-----------------------------|
|                  |                             |
| Select Action    | Accept District Authority • |
|                  |                             |
| Bhuvan CAS User  | name                        |
| User Emailid     |                             |
| Districts        | ANANTAPUR <b>v</b>          |
| Accent Reg       | istration                   |

| Username                      | Juridiction Type | Juridiction Name |
|-------------------------------|------------------|------------------|
| Currently there are no users. |                  |                  |

3. You have options to authorize District /Block Level Authority or delete already authorized District/Block Level Authority.

| Select Action | Accept District Authority 🔹  |
|---------------|------------------------------|
|               | Accept District Authority    |
|               | Accept Block Level Authority |
|               | Delete User                  |

4. Currently there is no user authorized by you

| Username           | Juridiction Type | Juridiction Name |  |
|--------------------|------------------|------------------|--|
| Currently there ar | re no users.     |                  |  |

4. Select Action - For accepting District Authority. Give the username and Email id provided to you by your District Supervisor. Choose the District to be assigned with and click on "Accept Registration".

| Select Action        | Accept District Authority |
|----------------------|---------------------------|
|                      |                           |
| Bhuvan CAS User name | bhuvan                    |
| User Emailid         | bhuvan@nrsc.gov.in        |
| Districts            | ANANTAPUR 🔻               |
| Accept Registration  | n                         |

| Username                      | Juridiction Type | Juridiction Name |
|-------------------------------|------------------|------------------|
| Currently there are no users. |                  |                  |

6. If the username and Email id entered by you is wrong you will get above message

**RECORD NOT Found in Bhuvan-Central** Authentication Service. Please ask the user to register with Bhuvan and share their email id and username with you.

7. If correct username & Email id is given you will get the screen Below. And list of users approved by you will be shown as a list with their username , jurisdiction type and Jurisdiction name.

|          | Welcome Andhra_n      | rega                      |
|----------|-----------------------|---------------------------|
|          | Logout <u>Help</u>    |                           |
|          | Previous RECORD added | succesfully.              |
|          |                       |                           |
|          | Select Action         | Accept District Authority |
|          |                       |                           |
|          |                       |                           |
|          | Bhuvan CAS User name  |                           |
|          | User Emailid          |                           |
|          | Districts             | ANANTAPUR 🔻               |
|          | Districts             |                           |
|          | Accept Registrati     | on                        |
|          |                       |                           |
| Username | Juridiction Type      | Juridiction Name          |
| bhuvan   | District              | ANANTAPUR                 |

8. In order to authorize a block level authority select action "Accept Block Level Authority". and provide username and email id shared by block level authority for approval and select the block to be assigned and then click accept registration.

| Select Action        | Accept Block Level Authority 🔻 |
|----------------------|--------------------------------|
|                      |                                |
| Bhuvan CAS User name | pramodjella                    |
| User Emailid         | pramodjella92@gmail.com        |
| Blocks               | Agali 🔹                        |
| Accept Registratio   | n                              |

9. After successful registration of Block Level Authority. List of users approved by you shown as a list with username, jurisdiction type and jurisdiction name.

| Welcome Andhra_nrega  |                           |  |  |  |  |
|-----------------------|---------------------------|--|--|--|--|
| Logout <u>Help</u>    | Logout <u>Help</u>        |  |  |  |  |
| Previous RECORD added | succesfully               |  |  |  |  |
|                       | ,                         |  |  |  |  |
| Select Action         | Accept District Authority |  |  |  |  |
|                       |                           |  |  |  |  |
|                       |                           |  |  |  |  |
| Bhuvan CAS User name  |                           |  |  |  |  |
|                       |                           |  |  |  |  |
| User Emailid          |                           |  |  |  |  |
| Districts             | ANANTAPUR •               |  |  |  |  |
|                       |                           |  |  |  |  |
| Accept Registratio    | n                         |  |  |  |  |

| Username    | Juridiction Type | Juridiction Name |
|-------------|------------------|------------------|
| pramodjella | Block            | Agali            |

10.You will have access to delete the users approved by you . Select action as Delete User and select the user you want to delete.

| Select Action | Delete User 🔹 🔻 |
|---------------|-----------------|
|               | bhuvan 🔻        |
| Select User   |                 |
| Delete User   |                 |

| Username    | Juridiction Type | Juridiction Name |
|-------------|------------------|------------------|
| bhuvan      | District         | ANANTAPUR        |
| pramodjella | Block            | Agali            |

11. After Delete User operation ,the following screen appears with list of current users approved by you.

|             | Welcome Andhra_nrega         Logout       Help         Previous Request for user deletion is processed succesfully. |             |           |          |             |  |
|-------------|----------------------------------------------------------------------------------------------------|-------------|-----------|----------|-------------|--|
|             | Select A                                                                                                    | lection     | Delete U  | ser      | v           |  |
|             | Select U                                                                                                    | seı.        | pramodjel | la ▼     |             |  |
|             | [                                                                                                    | )elete User |           |          |             |  |
| Username    |                                                                                                    | Juridiction | Type      | Juridict | ion Name    |  |
| pramodjella | a                                                                                                    | Block       | -JPC      | Agali    | ion radiite |  |

# Steps to authorize Panchayat Level Authority By Block Level Authority

Block Level Authority should have BHUVAN user account and account and should be approved by respective state level authority as MGNREGA user.

### Prerequisites are below :

- **Panchayat Level Authority** should have a Bhuvan account. And have also installed Bhuvan Andorid App in their mobile phone and fill their profile with device id same as Bhuvan account username.
- 1. Block Level Authority can login with their Bhuvan username and password.

and the following view will be shown.

Username

Currently there are no users.

Juridiction Type

| Logout <u>Help</u>                   |                              |
|--------------------------------------|------------------------------|
| Select Action                        | Accept Panchayat Authority ▼ |
|                                      |                              |
| Bhuvan CAS User name<br>User Emailid |                              |
| Panchayat                            | AGALI                        |
| Unique Mobile Id                     | T                            |
| Accept Registratio                   | n                            |

Juridiction Name

2.provide the username and email id of the panchayat level authority. The moment you enter the Username automatically "Unique Mobile Id" drop-down will appear if the official has installed Bhuvan Andorid App in their mobile phone and fill their profile with device id same as Bhuvan account username. If not list will be empty.

Finally assign the respective panchayat from drop down list to the corresponding authority. and then click on accept registration.

| Welcome p                            | Welcome pramodjella |                             |  |
|--------------------------------------|---------------------|-----------------------------|--|
| Logout                               | Logout <u>Help</u>  |                             |  |
|                                      |                     |                             |  |
|                                      |                     |                             |  |
| Select Action                        | A                   | ccept Panchayat Authority 🔻 |  |
|                                      |                     |                             |  |
|                                      |                     |                             |  |
| Bhuwan CAS I                         | Ser name S          | onal                        |  |
| biuvan CAS (                         |                     |                             |  |
| User Emailid                         | s                   | onalagarwal1@gmail.com      |  |
|                                      |                     |                             |  |
|                                      |                     | IULIKERADEVARAHALLI 🔻       |  |
| Panchayat                            | ŀ                   | IULIKERADEVARAHALLI 🔻       |  |
| Panchayat<br>Unique Mobile           | Id a                | IULIKERADEVARAHALLI ▼       |  |
| Panchayat<br>Unique Mobile<br>Accept | Id a                | IULIKERADEVARAHALLI ▼       |  |
| Panchayat<br>Unique Mobile<br>Accept | Id a                | IULIKERADEVARAHALLI ▼       |  |
| Panchayat<br>Unique Mobile<br>Accept | Id a                | IULIKERADEVARAHALLI ▼       |  |

3. As seen above user 'sonal' has a registered profile through mobile App, thus Unique Mobile Id is visible. Click on Accept registration.

# Tutorial for Authorizing MGNREGA users

|          | Welcome pramodjell    | a                            |  |
|----------|-----------------------|------------------------------|--|
|          | Previous RECORD added | succesfully.                 |  |
|          | Select Action         | Accept Panchayat Authority 🔻 |  |
|          | Bhuvan CAS User name  |                              |  |
|          | User Emailid          |                              |  |
|          | Panchayat             | AGALI                        |  |
|          | Unique Mobile Id      |                              |  |
|          | Accept Registratio    | n                            |  |
|          |                       |                              |  |
| Username | Juridiction Type      | Juridiction Name             |  |
| sonal    | Panchayat             | KODIHALLI                    |  |

4. To delete any user , please select action as delete user. and select the user you wish to delete from the list of authorised users by you.

| Welcome prame     | Welcome pramodjella |   |  |
|-------------------|---------------------|---|--|
| Logout <u>Hel</u> | 2                   |   |  |
| Previous RECORD a | dded succesfully.   |   |  |
|                   |                     |   |  |
| Select Action     | Delete User         | • |  |
|                   |                     |   |  |
| Select User sona  | al 🔻                |   |  |
| Delete User       |                     |   |  |
|                   |                     |   |  |
|                   |                     |   |  |

| Username | Juridiction Type | Juridiction Name |
|----------|------------------|------------------|
| sonal    | Panchayat        | KODIHALLI        |

5. After clicking on delete user button, the following screen will be shown with message Previous request for user deletion is processed successfully and the list of all currently authorised users by you are shown.

|                                      | Welcome pramodjell         Logout       Help         Previous Request for user of           | a<br>deletion is processed succesfully. |
|--------------------------------------|---------------------------------------------------------------------------------------------|-----------------------------------------|
|                                      | Select Action                                                                               | Accept Panchayat Authority 🔻            |
|                                      | Bhuvan CAS User name<br>User Emailid<br>Panchayat<br>Unique Mobile Id<br>Accept Registratio | AGALI T                                 |
| <mark>Username</mark><br>Currently t | Juridiction Type                                                                            | Juridiction Name                        |

6. Same user can be assigned to multiple jurisdictions of same jurisdiction type.

| Username | Juridiction Type | Juridiction Name |
|----------|------------------|------------------|
| sonal    | Panchayat        | KODIHALLI        |
| sonal    | Panchayat        | AGALI            |

Note:

1. District and panchayat level authority have only permission for moderation under their jurisdiction. They do not authority to approve any one. If they login, following message will be shown.

# Tutorial for Authorizing MGNREGA users

| You are Authorized user. But You do not have authority to approve any one. |        |
|----------------------------------------------------------------------------|--------|
| Thank you.                                                                 | Logout |
| MGNREGA                                                                    |        |
|                                                                            |        |

2. same user can be assigned to multiple jurisdictions of same level. For example as shown below user "bhuvan" is assigned to two different districts.

|             | Select A | Action           | Delete User ▼    |
|-------------|----------|------------------|------------------|
|             |          |                  |                  |
|             | Select U | ser              | bhuvan 🔻         |
|             |          | elete User       |                  |
| L           |          |                  |                  |
| Username    |          | Juridiction Type | Juridiction Name |
| bhuvan      |          | District         | EAST GODAVARI    |
| bhuvan      |          | District         | ANANTAPUR        |
| promodialle | 1        | District         | ANANTAPUR        |
| pranoujena  |          |                  |                  |

If you delete user eg. "bhuvan", he will be unauthorised from all, and all MGNREGA user accounts pertaining to him removed.

| Username    | Juridiction Type | Juridiction Name |
|-------------|------------------|------------------|
| pramodjella | District         | ANANTAPUR        |
| sandeept491 | Block            | Dharmavaram      |

## **Creating Bhuvan user Account**

1. User can register by clicking on the <u>New user</u> link of the Login screen. This Login screen is common to all Bhuvan applications.

| Bhuvan-Single    | e Sign On | Note:                                                                                                    |
|------------------|-----------|----------------------------------------------------------------------------------------------------|
| Username:        |           | Bhuvan is now using "Central Authentication Service(CAS)" to<br>enable Single Sign-On(SSO), you can use the same log-in<br>credential if you are already registered with Bhuvan.                                                                                                    |
| Password:        |           | Registration is optional in Bhuvan. However, some features<br>require registration. Registered users are having privilege to<br>share the data, collaborate with other bhuvanites, Forum etc. I<br>not registered, it only takes a few moments to register so it is<br>recommended you do so. |
| Change Password? |           |                                                                                                    |

2. On click of New user following screen appears where user has to give his username, Email id, Country and organization details. Filling other details is optional.

Note: For username only alphabets, numbers, period (.), and underscore(\_) are alowed.

| Account                          | Subscribe<br>Bhuvan NewsLetters | Yes V    |                           |
|----------------------------------|---------------------------------|----------|---------------------------|
| User Name * Cannot be left blank | Profile                         |          |                           |
| Email *<br>Enter a valid e-mail  | Last Name                       |          |                           |
| Country *                        | Gender                          | Ŧ        |                           |
| Organization *                   | Zip                             |          |                           |
| Organization details             | Moto                            |          |                           |
| * Mandatory fields               |                                 |          | //                        |
|                                  | Submit                          |          |                           |
|                                  |                                 | <u>C</u> | <u>lick here to Login</u> |

3. Once the form is submitted. following message appears. After that check your email id for activation link.

|                                                                                                    |                                                             | Subscribe                                                                         |
|----------------------------------------------------------------------------------------------------|-------------------------------------------------------------|-----------------------------------------------------------------------------------|
| Account<br>User Name *<br>Email *<br>Country *<br>Telephone<br>Organization *<br>Organization details | sonal_1234<br>sonal.nrsc@gmail.com<br>India<br>Government ▼ | Bhuvan NewsLetters Yes ▼ Profile First Name Last Name Skype Name Gender Zip Motto |
| * Mandatory fields<br>Your acco                                                                       | ount is registered. An er                                   | mail will be sent to you shortly, to activate your account                        |

4. Following is the snapshot of mail which will be received at your email-id. Click on the link highlighted below.

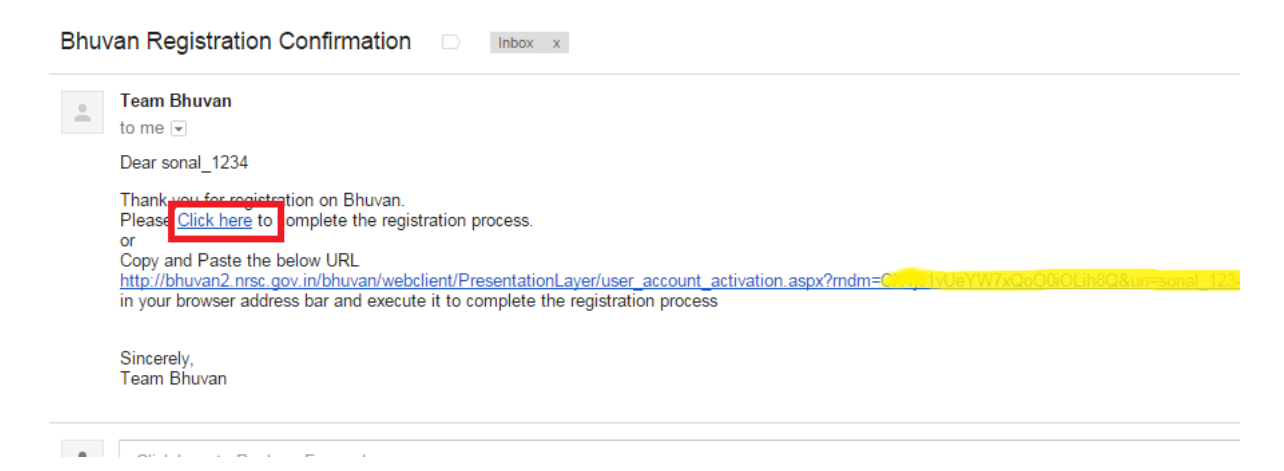

5. Following window appears where you can give your password, to complete registration process.

| Activation Page                                      |                                     |
|------------------------------------------------------|-------------------------------------|
| Dear sonal_1234<br>Please enter your password below  | to finish the registration process. |
| Password * (Minimum 6 chars) Password Confirmation * | •••••                               |
| Submit                                               |                                     |

6. After successfully submitting the form the following screen appears. Now you can use your username and password for Sign- in to any bhuvan application.

| Activation Page                                                                                                    |
|----------------------------------------------------------------------------------------------------|
| Dear sonal_1234                                                                                                    |
| Registration Completed! You are now a Bhuvanite!                                                                                                    |
| Your log-in credentials are as follows:                                                                                                    |
| User Name: sonal_1234<br>Password: *******                                                                                                    |
| Please sign-in with the above credentials to share your data with all the other Bhuvanites across the world.                                                                                                    |
| Feel free to write to us at bhuvan@nrsc.gov.in for any query related to our portal and its services. We once again thank you for your overwhelming response and look forward to your valuable comments/suggestions. We wish you a happy 'flying around' on Bhuvan! |
| Sincerely,<br>Team Bhuvan                                                                                                    |
|                                                                                                    |
|                                                                                                    |
| You accepted to occasionally receive a newsletter sent to you from Bhuvan                                                                                                    |

#### Other Steps - Account Reactivation

7. In case you do not receive activation link - It is likely that you have entered wrong/different email id during registration. Please verify the same by clicking on - ' <u>Didn't receive the account activation</u> <u>link</u>?' of the login screen.

| Gateway to Indian Earth Observation                                                              | इसरो                                                                                                    |
|--------------------------------------------------------------------------------------------------|----------------------------------------------------------------------------------------------------|
| Bhuvan-Single Sign On Username: Password: Login                                                  | Note:<br>Bhuvan is now using "Central Authentication Service(CAS)" t<br>enable Single Sign-On(SSO), you can use the same log-<br>ic credential if you are already registered with Bhuvan.<br>Registration is optional in Bhuvan. However, some feature<br>require registration. Registered users are having privilege t<br>share the data, collaborate with other bhuvanites, Forum etc.<br>not registered, it only takes a few moments to register so it i<br>recommended you do so. |
| Change Password?<br>Forgot Password?<br>New User?<br>Didn't receive the account activation link? |                                                                                                    |

8. On clicking of the link mentioned in step 7. following screen appears, enter your email id and submit. It will give the status of your registered email id. In case account not-activated It will re-send the activation link.

| Gateway to Indian Earth Observe | Acco                                                          | unt Reactivation              | इसरो iडा |
|---------------------------------|---------------------------------------------------------------|-------------------------------|----------|
| En<br>act<br>yoi                | ter your Email and clic<br>ivation<br>ur account is already a | k "reactivate" button for re- |          |
|                                 | Email                                                         | sonal.nrsc@gmail.com          |          |
|                                 | Enter the code<br>(characters are case-sensiti                | ve) 3ueS7Z                    |          |
|                                 | / KZu                                                         | a572.                         |          |
|                                 | and the second second second                                  | <u>Refresh</u>                |          |
|                                 | Re                                                            | activate                      |          |
|                                 |                                                               |                               |          |

# Tutorial for Authorizing MGNREGA users

| Gateway to Indian Earth | ta Accoun                                                          | t Reactivation             |  |
|-------------------------|--------------------------------------------------------------------|----------------------------|--|
|                         | Enter your Email and click "I<br>activation<br>email doesnot exist | reactivate" button for re- |  |
|                         | Email                                                              | sonal@nrsc.gov.in          |  |
|                         | Enter the code<br>(characters are case-sensitive)                  | Szvbvx                     |  |
|                         | NOJEBA                                                             | Refresh                    |  |
|                         | Re-activ                                                           | ate                        |  |
|                         |                                                                    | Click here to Login        |  |
|                         |                                                                    |                            |  |

### Other Steps - Forgot Password

9. In case you forgot your password click on the "Forgot Password" link to get a new password.

| Central<br>Gateway to Indian Earth Observation                                                   | Authentication Service                                                                                                    |
|--------------------------------------------------------------------------------------------------|----------------------------------------------------------------------------------------------------|
| Bhuvan-Single Sign On Username: Password: Login                                                  | Note:<br>Bhuvan is now using "Central Authentication Service(CAS)" to<br>enable Single Sign-On(SSO), you can use the same log-in<br>credential if you are already registered with Bhuvan.<br>Registration is optional in Bhuvan. However, some features<br>require registration. Registered users are having privilege to<br>share the data, collaborate with other bhuvanites, Forum etc. If<br>not registered, it only takes a few moments to register so it is<br>recommended you do so. |
| Change Password?<br>Forgot Password?<br>New Least<br>Didn't receive the account activation link? |                                                                                                    |

10. By clicking the above linking following screen appears, where you can give or email id or username for placing the password reset request. On entering your valid username/emailid, an email is sent to your registered mail id. It may take few minutes to receive the mail. So need not submit the request multiple times.

| Debuva | D Beta Pas                                        | sword Request                                       |  |
|--------|---------------------------------------------------|-----------------------------------------------------|--|
|        |                                                   |                                                     |  |
|        | Enter your email or Log                           | in name and click "send mail                        |  |
|        | Your Password has bee<br>your email-id shortly. L | n reset and will be sent to<br>ogin using the same. |  |
|        | Email/User Name                                   | sonal.nrsc@gmail.com                                |  |
|        | Enter the code<br>(characters are case-sens       | itive)                                              |  |
|        | Aics                                              | Ghi                                                 |  |
|        |                                                   | Refresh                                             |  |
|        |                                                   | send mail                                           |  |
|        |                                                   |                                                     |  |
|        |                                                   |                                                     |  |
|        |                                                   |                                                     |  |

11. Following is the snapshot of email received for "forgot password" request. The same can be used for sign-in to Bhuvan. It is recommended that the user changes his password from the default system-generated one.

**Note** - Do not add extra space while entering the password in log-in form. It is suggested to explicitly type the password in the form provided (login screen) instead of using copy-paste of the password from mail.

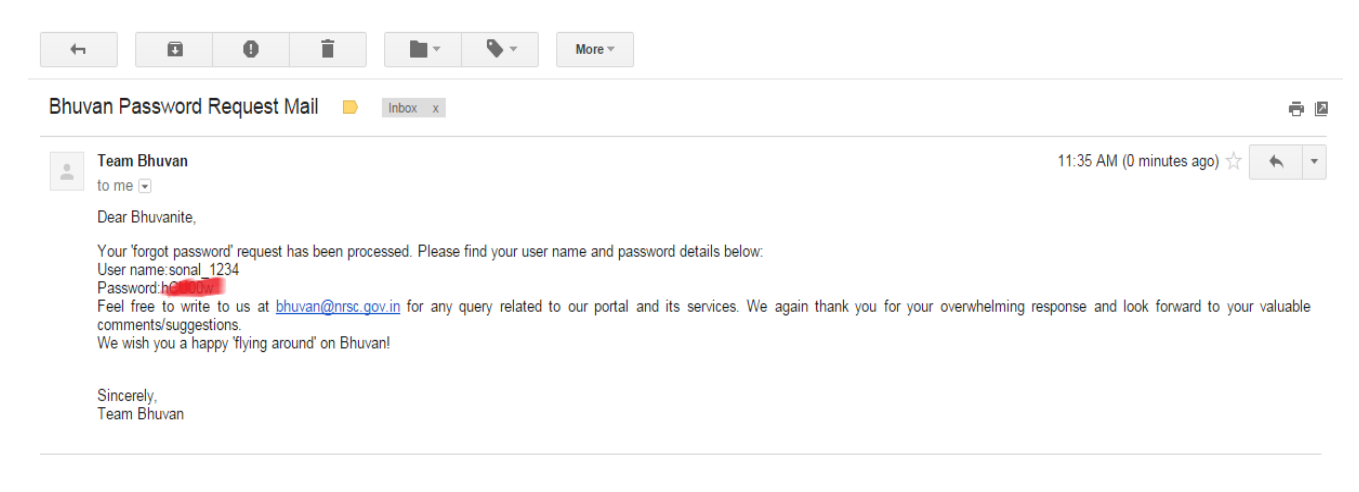

### Other Steps - Change Password

12. In order to change password, click on "<u>change password</u>" link of the login screen as below and by entering the existing username and password, the password can be changed successfully.

| Gateway to Indian Earth Observation                                                                                                    |                                                                                                    | इसरो ह                                                                                                    |
|----------------------------------------------------------------------------------------------------|----------------------------------------------------------------------------------------------------|----------------------------------------------------------------------------------------------------|
| Bhuvan-Single Sign On      Username:      Password:      Login      Change Password?      Forgot Password?      New User?      Didn't receive the account activation link? | Note:<br>Bhuvan is now using "Central At<br>enable Single Sign-On(SSO), yy<br>credential if you are already regis<br>Registration is optional in Bhuv<br>require registration. Registered i<br>share the data, collaborate with o<br>not registered, it only takes a few<br>recommended you do so. | uthentication Service(CAS)" to<br>ou can use the same log-in<br>tered with Bhuvan.<br>'an. However, some features<br>users are having privilege to<br>ther bhuvanites, Forum etc. If<br>w moments to register so it is |
| Gateway to Indian Earth Observation                                                                                                    | Change Password                                                                                                    |                                                                                                    |
| f your account is not activated yo<br>Your password is updated succes<br>User Name<br>Old Password<br>New Password                                                         | sonal_1234                                                                                                    |                                                                                                    |
| New Password Confirm                                                                                                    |                                                                                                    |                                                                                                    |